# Configurazione di Cisco Meeting Server (CMS) versione 3 Next-Generation Streamer and Uploader

# Sommario

Introduzione Prerequisiti Requisiti Componenti usati Premesse Configurazione Esempio di rete Configurazioni Verifica Risoluzione dei problemi

# Introduzione

In questo documento viene descritta la procedura per configurare e risolvere i problemi di integrazione di Cisco Meeting Server (CMS) con Next-Generation Streamer e Uploader. Next Generation Streamer è stato introdotto da CMS versione 3.0 ed è basato su SIP (Session Initiation Protocol).

# Prerequisiti

#### Requisiti

Cisco raccomanda la conoscenza dei seguenti argomenti:

- CMS Callbridge versione 3.0 o successiva con licenza Recording/Streaming. (una licenza di registrazione consente una chiamata in streaming)
- Vbrick Distributed Media Engine (DME) (utilizzato per la pubblicazione del flusso dal vivo dal servizio di streaming CMS)
- Vbrick Rev (facoltativo: necessario solo se Live Streaming deve essere condiviso all'esterno della rete interna o del multicast
- La directory NFS (Network File System) è necessaria e può essere configurata su Windows Server o Linux.
- Per il server Windows, eseguire la procedura <u>per distribuire</u> NFS (<u>Network File System</u>) in Windows
- Per Linux, seguire la procedura per distribuire il file system di rete su Linux

# Componenti usati

Le informazioni fornite in questo documento si basano sulle seguenti versioni software e hardware:

- CMS 3.2 e versioni successive con 'Recorder' e/o 'Streamer'. (la licenza del registratore consente anche lo streaming)
- VBrick Distributed Media Engine (DME) 3.15.0 Rhel7
- Vbrick Rev (Uploader) viene utilizzato con il server vBrick Rev. Non è richiesta l'importazione manuale delle registrazioni)
- Windows Server 2012 R2 con NFS

# Premesse

CMS versione 2.1 e successive introdusse il supporto per lo streaming live con il CMS streamer utilizzando il protocollo RTMP (Real-Time Messaging Protocol) standard. In CMS 3.0 è stato introdotto il Next Generation Streamer, un componente basato su SIP. Nelle versioni precedenti alla 3.0 veniva utilizzato il protocollo XMPP (Extensible Messaging and Presence Protocol). Il CMS versione 3.1 e successive supportano il protocollo RTMPS; di conseguenza, la comunicazione tra il componente del CMS Streamer e il server esterno può essere crittografata. Ciò consente al CMS Streamer di integrarsi con qualsiasi piattaforma di streaming che supporti RTMP(S) (Youtube, Facebook, Wowza e così via). Attualmente CMS Streamer è stato testato con Vbrick DME come server di streaming esterno ed è la piattaforma consigliata per l'integrazione.

L'integrazione di Live Streaming (Webcast) con VBrick DME consente agli utenti di guardare qualsiasi conferenza CMS in streaming live da qualsiasi punto della rete da diversi dispositivi. Inoltre, quando si utilizza VBrick Rev con VBrick DME, questa funzionalità estende la possibilità di visualizzazione dall'esterno della rete interna per ogni utente autorizzato VBrick Rev.Inoltre, il componente CMS Uploader semplifica il flusso di lavoro per il caricamento delle registrazioni di Meeting Server al gestore del contenuto video, Vbrick, da un NFS configurato collegato a un Meeting Server. Non è richiesta l'importazione manuale delle registrazioni. Una volta configurato e abilitato il componente Uploader, le registrazioni vengono trasferite dal NFS a Vbrick.

| Number of<br>vCPUs | RAM | Number of 720p<br>streams | Number of 1080p<br>streams | Number of audio-only<br>streams |
|--------------------|-----|---------------------------|----------------------------|---------------------------------|
| 4                  | 4GB | 50                        | 37                         | 100                             |
| 4                  | 8GB | 100                       | 75                         | 200                             |
| 8                  | 8GB | 200                       | 150                        | 200                             |

#### Streamer

Le informazioni discusse in questo documento fanno riferimento a dispositivi usati in uno specifico ambiente di emulazione. Su tutti i dispositivi qui usati le configurazioni sono state ripristinate ai valori predefiniti. Se la rete è operativa, valutare attentamente eventuali conseguenze derivanti dall'uso dei comandi.

#### Uploader

Il componente Uploader può essere installato sullo stesso server del componente Recorder o su un server separato. Se installato sullo stesso server del registratore, aggiungere un paio di vCPU da utilizzare. Se eseguito su un server diverso, utilizzare le stesse specifiche del server utilizzate per il registratore: VM dedicata con un minimo di 4 core fisici e 4 GB di RAM.

Il Meeting Server che esegue il programma di caricamento richiederà autorizzazioni di lettura e scrittura per Condivisione file di rete (NFS). Il caricatore deve essere eseguito su un Meeting Server diverso e non su un bridge di chiamate che ospita le conferenze.

| Component   | Connecting to            | Destination port to open                                  |
|-------------|--------------------------|-----------------------------------------------------------|
| Call Bridge | NFS (version 3)          | 2049                                                      |
| Uploader    | Web Admin of Call Bridge | 443 or port specified in Uploader configuration           |
| Uploader    | Vbrick Rev server        | 443 for video uploads and API access to Vbrick Rev server |

# Configurazione

# Esempio di rete

Per distribuire Streamer e Uploader con CMS sono supportati diversi scenari, ad esempio: un singolo callbridge con più server di streaming, un cluster callbridge con un singolo server di streaming e un cluster callbridge con più server di streaming. Questo documento si basa su una distribuzione di base con un cluster di callbridge che si connette a un singolo server di streaming, Uploader. Tutti i passaggi di configurazione con questo scenario si applicano anche ad altri scenari.

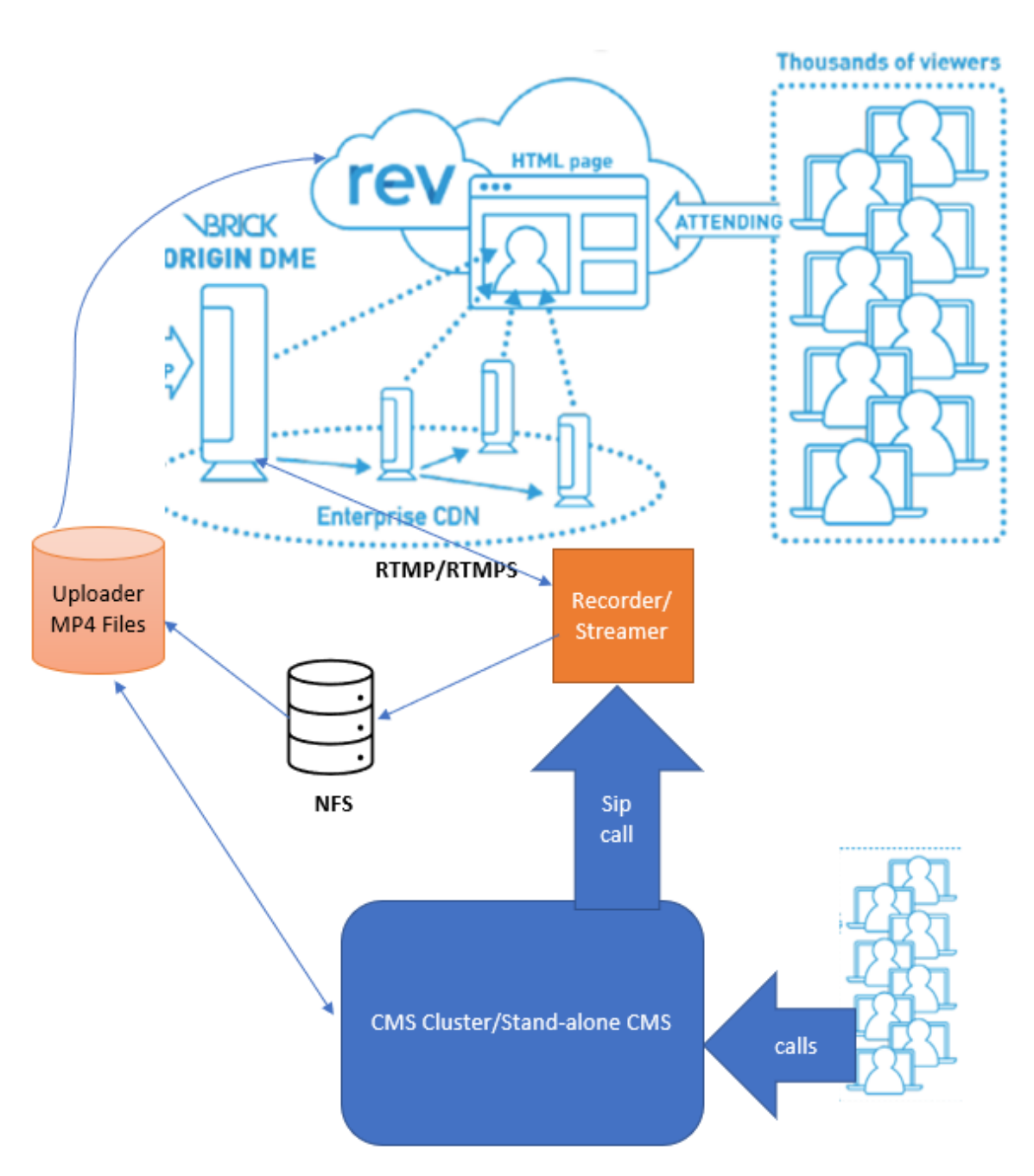

Come mostrato nell'immagine precedente

Cluster CallBridge CMS

Streamer/registratore CMS

CMS Uploader

VBrick DME per streaming

VBrick Rev per streaming

Configurazioni

Streamer

Si presume che il callbridge sia già impostato e accetti chiamate.

#### Passaggio 1. Certificati

I nuovi componenti dello streamer non richiedono l'ascolto delle connessioni https. Tuttavia, il server dello streamer deve essere in grado di ascoltare le connessioni SIP e deve disporre di un certificato valido per la comunicazione TLS.

streamer> pki csr tac CN:.\*.tptac9.com subjectAltName:streamer.tptac9.com ...... Created key file tac.key and CSR tac.csr CSR file tac.csr ready for download via SFTP Ottenere il certificato firmato dall'Autorità di certificazione (CA) locale. Caricare il certificato generato utilizzando il protocollo SFTP (Secure File Transfer Protocol) nel server Streamer. Selezionare per confermare il caricamento dei certificati.

In questo documento vengono utilizzati i certificati jolly per streamer. Utilizzare la guida ai certificati come riferimento.

https://www.cisco.com/c/dam/en/us/td/docs/conferencing/ciscoMeetingServer/Deployment\_Guide/ Version-3-1/Certificate-Guidelines-for-all-Deployments-3-1.pdf

streamer> pki list User supplied certificates and keys: tac.key tac.cer ROOTCA.cer example.key
example.csr tac.csr

#### Passaggio 2. Configurazione MMP/SSH

• Configurare l'interfaccia di ascolto dello streamer e le porte SIP TCP e TLS su cui eseguire l'ascolto con il comando MMP streamer sip Listen <interfaccia> <porta-tcp|none> <porta-tls|none>

streamer> streamer sip ascolto a 7000 7001

Per utilizzare solo la connessione SIP TLS. Configurare la connessione TCP SIP come "none". Il comando è riportato di seguito

streamer> streamer sip ascolto a none 7001

• Applica certificati per il server Streamer

streamer> streamer sip certs tac.key tac.cer

```
• Seleziona la qualità per lo streaming
```

 Abilita streamer streamer> abilitazione streamer

• Facoltativamente, se è configurato TLS, è possibile eseguire la verifica TLS per SIP sullo streamer streamer> tls sip trust ROOTCA.cer

# **Nota**: per proteggere la connessione TLS, è consigliabile abilitare la verifica TLS. streamer> tls sip verify enable

· Verificare che le informazioni di configurazione immesse siano corrette

streamer > streamer Enabled : false SIP interfaces : tcp a:7000, tls a:7001 SIP key file :
tac.key SIP certificate file : tac.cer SIP CA Bundle file : none SIP Resolution : 720p SIP
traffic trace : Disabled Call Limit : none

• Abilitare lo streamer utilizzando il comando: "abilitazione streamer". Tutti i messaggi devono riportare "SUCCESS" come indicato di seguito

streamer> streamer enable SUCCESS: Key and certificate pair match SUCCESS: Streamer enabled **Passaggio 3. Configurazione API** 

Questa configurazione viene eseguita nel CMS che ospita CallBridge. Di seguito, API su interfaccia Webadmin di CMS. Qualsiasi client REST come Postman, Poster può essere utilizzato anche per eseguire questo. Una volta abilitato, il nuovo streamer SIP può essere configurato e utilizzato nel bridge di chiamate in /callProfiles per sipStreamerUri.

Per utilizzare API sul server CMS. Vai a Webadmin > Configurazione > API

| Crea profilo di chiamata           |          |            |                     |   |
|------------------------------------|----------|------------|---------------------|---|
| « start « prev 1 - 1 (of 1) next » | show all | Create new | Table view XML view | ] |
|                                    |          |            | object id           |   |
|                                    |          |            |                     |   |

Configure <u>sipStreamuri=demo@streamer.com</u> & StreamingMode= Automatico/Manuale

The user part of the configured "sipStreamuri" (i.e. the part before '@' symbol) has no significant meaning, and for the new SIP streamer component, although required, it can usually be anything, e.g. "streamer@streamer.com".The important part of the URI is the "domain" part.

| « return to object list                                                                                   |                             |           |
|----------------------------------------------------------------------------------------------------|-----------------------------|-----------|
| /api/v1/callProfiles/1c390ade-d4c2-                                                                       | 4cfb-bc3a-251dc6d8b367      |           |
| Related objects: /api/v1/callProfiles                                                                     |                             |           |
| Table view XML view                                                                                       |                             |           |
| Object configuration<br>streamingMode<br>sipStreamerUri<br>Write this object to "/api/v1/system/profiles" | manual<br>demo@streamer.com |           |
| /api/v1/callProfiles/1c390ade-d4c2-                                                                       | 4cfb-bc3a-251dc6d8b367      |           |
| participantLimit                                                                                          |                             |           |
| locked                                                                                                    | □ <unset> ✓</unset>         |           |
| recordinaMode                                                                                             | □ <unset> ✓</unset>         |           |
| streamingMode                                                                                             | 🗌 manual 🛩 - present        |           |
| passcodemode                                                                                              |                             |           |
| passcodeTimeout                                                                                           |                             |           |
| gatewayAudioCallOptimization                                                                              |                             |           |
| lyncConferenceMode                                                                                        | □ <unset> ✓</unset>         |           |
| lockMode                                                                                                  | □ <unset> ✓</unset>         |           |
| sipRecorderUri                                                                                            |                             |           |
| sipStreamerUri                                                                                            | demo@streamer.com           | - present |
|                                                                                                    | Modify                      |           |

Configure sipStreamuri=demo@streamer.com & StreamingMode= Automatico/Manuale

• Aggiungere il callProfile dello streamer creato in precedenza a /system/profiles. Si tratta di una configurazione globale e per il funzionamento dello streamer verrà utilizzato il valore configurato "sipStreamerUri".

## /api/v1/system/profiles

Related objects: /api/v1/system/profiles/effectiveWebBridgeProfile

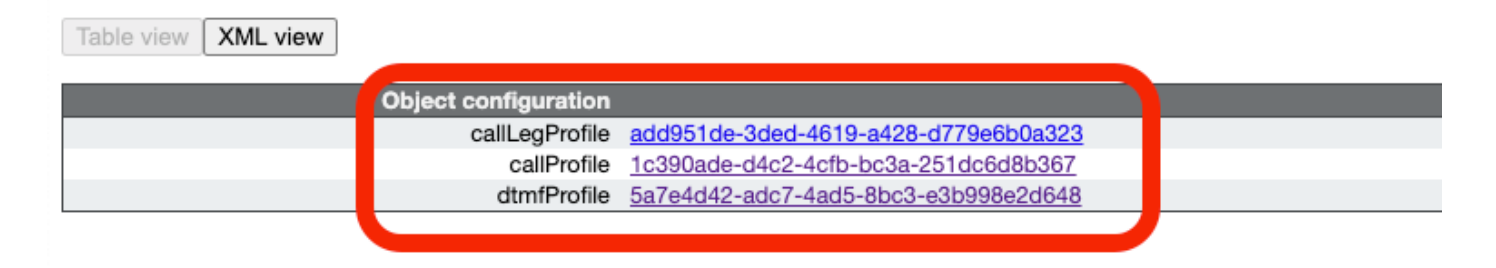

## /api/v1/system/profiles

| callLegProfile        |    | add951de-3ded-4619-a428-d779e6b0a323 | Choose | - present |
|-----------------------|----|--------------------------------------|--------|-----------|
| callProfile           |    | 1c390ade-d4c2-4cfb-bc3a-251dc6d8b367 | Choose | - present |
| dtmfProfile           |    | 5a7e4d42-adc7-4ad5-8bc3-e3b998e2d648 | Choose | - present |
| userProfile           |    |                                      | Choose |           |
| ivrBrandingProfile    |    |                                      | Choose |           |
| callBrandingProfile   |    |                                      | Choose |           |
| compatibilityProfile  |    |                                      | Choose |           |
| dialInSecurityProfile |    |                                      | Choose |           |
| webBridgeProfile      |    |                                      | Choose |           |
|                       | Мо | odify                                |        |           |

## Aggiungi callProfile a sistema/profili

• Aggiungere 'streamURL' di VBrick agli spazi utilizzati per il flusso. Per riferimento, è stato creato uno spazio denominato 'Stream' tramite l'interfaccia Web di CMS

#### Space configuration

| -11193 |              |               | Submit                  |                           |         |          |                |               |
|--------|--------------|---------------|-------------------------|---------------------------|---------|----------|----------------|---------------|
|        | Name         | URI user part | Secondary URI user part | Additional access methods | Call ID | Passcode | Default layout |               |
|        | Stream       | 1004          |                         |                           | 98765   |          | not set        | [edit]        |
|        |              | 1000          |                         |                           |         |          | Hot Set        | (6565)        |
|        | TAC2         | 1005          |                         |                           | 654     |          | not set        | [edit]        |
|        | Telepresence | 3005          |                         |                           |         |          | not set        | [edit]        |
|        | Telepresence | 3001          |                         |                           |         |          | not set        | [edit]        |
|        |              |               |                         |                           |         |          | not set 🗸      | Add New Reset |

Delete

#### Spazio utilizzato per lo streaming

• Modificare lo spazio per aggiungere "StreamURL". 'streamURL' nel formato seguente:

C. b. with

rtmp://<VBrickBroadcastUsername>:<VBrickBroadcastPassword>@<VBrick IP o FQDN>/live/Name of theStream. Nell'esempio I'ho configurato come "rtmp://broadcast:broadcast@10.106.81.40/live/SpaceStream77"

| Object configuration |                                                            |
|----------------------|------------------------------------------------------------|
| name                 | Stream                                                     |
| autoGenerated        | false                                                      |
| uri                  | 1004                                                       |
| calld                | 98765                                                      |
| streamUrl            | rtmp://broadcast:broadcast@10.106.81.40/live/SpaceStream77 |
| secret               | WzUQIu5cuqUG2)8.p9R_g                                      |
|                      |                                                            |

| /api/v1/coSpaces/ca2847f3-02c7-43 | 3b-9 | 3e5-09434ec9de42                                          |                           |
|-----------------------------------|------|-----------------------------------------------------------|---------------------------|
| userProvisionedCoSpace            |      | GUID (no                                                  | ne available)             |
| name                              |      | Stream                                                    | - present                 |
| uri                               |      | 1004                                                      | (URI user part) - present |
| secondaryUri                      |      |                                                           | (URI user part)           |
| callId                            |      | 98765                                                     | - present                 |
| cdrTag                            |      |                                                           |                           |
| passcode                          |      |                                                           |                           |
| defaultLayout                     |      | <unset></unset>                                           |                           |
| tenant                            |      | Choose                                                    |                           |
| callLegProfile                    |      | Choose                                                    |                           |
| caliProfile                       |      | Choose                                                    |                           |
| callBrandingProfile               |      | Choose                                                    |                           |
| diaInSecurityProfile              |      | Choose                                                    |                           |
| requireCallId                     |      | <unset> ¥</unset>                                         |                           |
| secret                            |      | VWzUQlu5cuqUG2j8.p9R_g                                    | - present                 |
| regenerateSecret                  |      | <unset> v</unset>                                         |                           |
| nonMemberAccess                   |      | <unset> ¥</unset>                                         |                           |
| ownerJid                          |      |                                                           |                           |
| streamUrl                         |      | rtmp://broadcast.broadcast@10.106.81.40/live/SpaceStream7 | (                         |
| ownerAdGuid                       |      | GUID (no                                                  | .ne available)            |
| meetingScheduler                  |      |                                                           |                           |
| panePlacementHighestImportance    |      |                                                           |                           |
| panePlacementSelfPaneMode         |      | <unset> V</unset>                                         |                           |
|                                   | Mo   | odify                                                     |                           |

#### Passaggio 4. Crea "Regole in uscita"

Configure, un URI personalizzato che esegue il mapping a una regola DialPlan in uscita (il dominio può essere qualsiasi cosa, ad esempio "streamer.com"). Configurare una regola outboundDialPlan in modo che corrisponda al dominio utilizzato in streamerUri per la route.

| C | Dutbound calls |              |                   |                      |                                              |                |          |          |             |        |                         |                  |
|---|----------------|--------------|-------------------|----------------------|----------------------------------------------|----------------|----------|----------|-------------|--------|-------------------------|------------------|
| F | ilter (        |              |                   | Submit               |                                              |                |          |          |             |        |                         |                  |
|   |                | Domain       | SIP proxy to use  | Local contact domain | Local from domain                            | Trunk type     | Behavior | Priority | Encryption  | Tenant | Call<br>Bridge<br>Scope |                  |
| Г |                | streamer.com | 10.106.81.58:7000 |                      | <use contact<br="" local="">domain&gt;</use> | Standard SIP   | Continue | 20       | Unencrypted | no     | <all></all>             | (edit)           |
| L |                | streamer.com | 10.106.81.58:7001 |                      | <use contact<br="" local="">domain&gt;</use> | Standard SIP   | Stop     | 20       | Encrypted   | no     | <all></all>             | (edit)           |
| Τ |                | recorder.com | 10.106.81.58:6060 |                      | <use contact<br="" local="">domain&gt;</use> | Standard SIP   | Continue | 10       | Unencrypted | no     | <all></all>             | (edit)           |
|   |                | recorder.com | 10.106.81.58:6061 |                      | <use contact<br="" local="">domain&gt;</use> | Standard SIP   | Stop     | 10       | Encrypted   | no     | <all></all>             | (edit)           |
|   |                |              |                   |                      |                                              | Standard SIP 🗸 | Stop 🗸   | 0        | Auto 🗸      |        |                         | Add New<br>Reset |

#### Crea regole in uscita

Come mostrato nell'immagine precedente, per il programma di streaming SIP, se non vengono utilizzate le porte predefinite per il programma di streaming SIP (5060,5061), è obbligatorio specificare le porte nella configurazione del programma di streaming e includere il seguente numero di porta per connettersi al campo **"sip proxy to use"** quando outboundDialPlanRule è configurato per il servizio.

streamer > streamer Enabled : true SIP interfaces : tcp a:7000, tls a:7001 SIP key file : tac.key
SIP certificate file : tac.cer SIP CA Bundle file : none SIP Resolution : 720p SIP traffic trace
: Disabled Call Limit : none
Uploader

 Specificare il NFS e la directory in cui verranno archiviate le registrazioni che verrà monitorata da Uploader

streamer> uploader nfs 192.168.15.38:Registrazione

• Specificare il Meeting Server su cui il programma di caricamento eseguirà la query per le

informazioni di registrazione streamer> uploader cms host join.mextp.local

• Specificare la porta di amministrazione Web sul Meeting Server che esegue il Call Bridge streamer> porta cms uploader 445

• Specificare l'utente con accesso API sul Meeting Server che esegue il bridge di chiamate streamer> uploader cms user apiadmin streamer> password cms uploader Immettere la password:

- Aggiungere il bundle di certificati da CMS all'archivio certificati di Meeting Server Creare un bundle di certificati (crt-bundle) contenente una copia del certificato dell'autorità di certificazione radice e tutti i certificati intermedi nella catena per l'amministratore Web sul Meeting Server che esegue il bridge di chiamate. streamer> uploader cms trust ROOTCA.cer
- Configurare l'host Vbrick e la porta a cui si connetterà il caricatore streamer> uploader rev host ciscotac.rev-na.demo.vbrick.com streamer> porta rev uploader 443

**Nota**: per impostazione predefinita, la porta è 443, a meno che non sia specificato diversamente

- Aggiungere un utente Vbrick Rev con l'autorizzazione API per caricare le registrazioni video streamer> uploader rev user tacuser streamer> password rev uploader Immettere la password:
- Aggiungere il bundle di certificati all'archivio attendibilità di Vbrick Rev

Crea un bundle di certificati (crt-bundle) contenente una copia del certificato della CA radice e tutti i certificati intermedi nella catena per il server Vbrick Rev

streamer> uploader rev trust vbrickbundle.cer

• Verifica la configurazione del caricatore e abilita il caricatore

streamer> uploader Enabled : false NFS hostname : 192.168.15.38 NFS directory : Recording CMS host : join.mextp.local CMS port : 445 CMS user : apiadmin CMS trust bundle : ROOTCA.cer Vbrick Rev hostname : ciscotac.rev-na.demo.vbrick.com Vbrick Rev port : 443 Vbrick Rev username : tacuser Vbrick Rev trust bundle : brick.cer View access : Public cospace\_member\_access : edit recording\_owned\_by\_cospace\_owner : false fallback\_owner : admin comments\_enabled : true ratings\_enabled : true downloads\_enabled : true active\_upon\_upload : true delete\_after\_upload : false

Se la configurazione è corretta, usare il comando "uploader enable" per abilitare il componente Uploader. Tutti i messaggi devono riportare "SUCCESS" come mostrato di seguito.

streamer> uploader enable SUCCESS: uploader enabled

# Verifica

#### Streamer

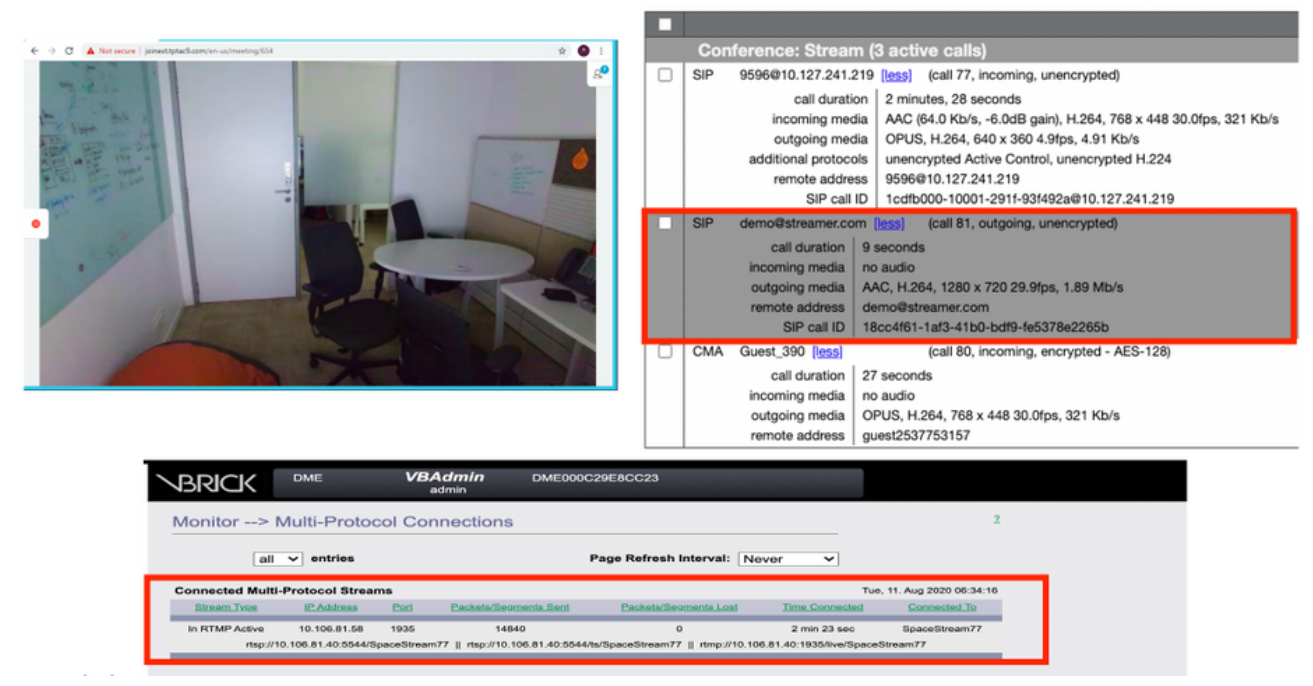

#### Streaming funzionante e chiamata in streaming SIP connessa

#### Uploader

#### Èpossibile visualizzare il log per un evento riuscito in syslog follow of uploader.

```
Jun 17 22:24:41.867 user.info cms-02 Uploader[1]: scanning directory:
/mnt/recordings/forwardedCalls Jun 17 22:24:41.867 user.info cms-02 Uploader[1]: scanning
directory: /mnt/recordings/spaces Jun 17 22:24:41.869 user.info cms-02 Uploader[1]: checking the
status of /mnt/recordings/spaces/8a7076e2-6db6-47e9-98ee-3bd063e32559/20210618032309+0000_vid-
id=c4605aaf-dc49-4cd7-9174-c46185ba1983@vbrick.mp4 Jun 17 22:24:41.870 user.info cms-02
Uploader[1]: Getting from: https://ciscotac.rev-na.demo.vbrick.com:443/api/v1/videos/c4605aaf-
dc49-4cd7-9174-c46185ba1983/status Jun 17 22:24:42.035 user.info cms-02 Uploader[1]: Received
vbrick response status code: 200 Jun 17 22:24:42.035 user.info cms-02 Uploader[1]: vbrick
response: main.vbrickStatusResp{Status:"Ready"} Jun 17 22:24:42.035 user.info cms-02
Uploader[1]: file 20210618032309+0000_vid-id=c4605aaf-dc49-4cd7-9174-c46185ba1983@vbrick.mp4 vid
c4605aaf-dc49-4cd7-9174-c46185ba1983 status Ready Jun 17 22:24:42.035 user.info cms-02
Uploader[1]: Getting from: https://ciscotac.rev-na.demo.vbrick.com:443/api/v1/videos/c4605aaf-
dc49-4cd7-9174-c46185ba1983 status Ready Jun 17 22:24:42.035 user.info cms-02
Uploader[1]: file 20210618032309+0000_vid-id=c4605aaf-dc49-4cd7-9174-c46185ba1983@vbrick.mp4 vid
c4605aaf-dc49-4cd7-9174-c46185ba1983 status Ready Jun 17 22:24:42.035 user.info cms-02
Uploader[1]: Getting from: https://ciscotac.rev-na.demo.vbrick.com:443/api/v1/videos/c4605aaf-
dc49-4cd7-9174-c46185ba1983/playback-url Jun 17 22:24:42.200 user.info cms-02 Uploader[1]:
Received vbrick response 200
```

## Risoluzione dei problemi

#### Streamer

#### 1. Nessuna licenza

Streamer richiede una licenza "recorder" sul server che dispone del componente callbridge. In caso contrario o se la licenza non è sufficiente, gli errori riportati di seguito verranno visualizzati

#### nei registri eventi.

| 2020-08-09 | 04:00:18.946 | Info | API *TAC2" Space GUID: d4f2fa4c-4730-4dcb-9bcb-1d65c9e59016 <> Call Correlator GUID: fceebc78-ba2f-4f6d-8c29-cd711cc6de09 <> Internal GU       |
|------------|--------------|------|----------------------------------------------------------------------------------------------------|
| 2020-08-09 | 04:00:18.946 | Info | conference d1be8391-ed8c-4406-994c-2e07b46fbf4c: lock state has changed to unlocked                                                            |
| 2020-08-09 | 04:00:18.946 | Info | API call leg d95ba532-16c3-4afe-bf82-5514c9219efd in call d1be8391-ed8c-4406-994c-2e07b46fbf4c (API call 5d9067f5-44fd-4a63-8a36-af2d43a09cad) |
| 2020-08-09 | 04:00:18.946 | Info | unable to start recording (space 'TAC2') no license                                                                                            |
| 2020-08-09 | 04:00:18.947 | Info | conference d1be8391-ed8c-4406-994c-2e07b46fbf4c has control/media GUID: 6d365821-ddfa-49d7-bf4c-323089c2c3e5                                   |
| 2020-08-09 | 04:00:18.947 | Info | conference d1be8391-ed8c-4406-994c-2e07b46/bf4c named "TAC2"                                                                                   |
| 2020-08-09 | 04:00:18.947 | Info | call 2: configured - API call leg d95ba532-16c3-4afe-bf82-5514c9219efd with SIP call ID "58dda880-10001-21-93f492a@10.127.241.219"             |
| 2020-08-09 | 04:00:19.213 | Info | call 2: compensating for far end not matching payload types                                                                                    |
|            |              |      |                                                                                                    |

# Accertarsi di aggiungere la licenza richiesta. Lo stato della licenza può essere controllato dalla CLI usando il comando "license"

cms1> license Feature: callbridge status: Activated expiry: 2023-Apr-28 (690 days remain)
Feature: turn status: Activated expiry: 2023-Apr-28 (690 days remain) Feature: webbridge status:
Activated expiry: 2023-Apr-28 (690 days remain) Feature: customizations status: Activated
expiry: 2023-Apr-28 (690 days remain) Feature: local\_license\_mode status: Activated expiry:
2023-Apr-28 (690 days remain) Feature: recording status: Activated expiry: 2023-Apr-28 (690 days
remain) Feature: personal status: Activated expiry: 2023-Apr-28 (690 days
remain) Feature: personal status: Activated expiry: 2023-Apr-28 (690 days
remain) Feature: Activated expiry: 2023-Apr-28 (690 days
remain) Feature: personal status: Activated expiry: 2023-Apr-28 (690 days
remain) Feature: Activated expiry: 2023-Apr-28 (690 days
remain) Feature: personal status: Activated expiry: 2023-Apr-28 (690 days
remain) Feature: personal status: Activated expiry: 2023-Apr-28 (690 days
remain) Feature: personal status: Activated expiry: 2023-Apr-28 (690 days
remain) Feature: personal status: Activated expiry: 2023-Apr-28 (690 days
remain) Feature: personal status: Activated expiry: 2023-Apr-28 (690 days
remain)

#### 2.Porta TLS

·Se la porta TLS è configurata e non è applicato alcun certificato. Configura certificati per l'utilizzo di TLS con Streamer

·Se il certificato non è disponibile. Configurare solo la porta TCP

streamer> streamer sip listen a 7000 7001 streamer> streamer enable FAILURE: TLS port set but no certificates configured FAILURE: Streamer configuration not complete Sono disponibili due opzioni per rimuovere la porta TLS o aggiungere il certificato SIP TLS Trust and Streamer

Cisco consiglia di abilitare la porta TLS.

#### 3. Stream RTMP non configurato correttamente

Nei registri verrà visualizzato un errore

daemon.info streamer streamer-sip[2280]: 144500.368 : INFO : call 3: retrieved stream URL from RTCP: "rtmp://broadcast:broadcast@10.106.81.40/test" daemon.info streamer streamer-sip[2280]: 144500.368 : INFO : call 3: parsing rtmp://broadcast:broadcast@10.106.81.40/test daemon.info streamer streamer-sip[2280]: 144500.368 : INFO : call 3: RTMP stream="test" daemon.info streamer streamer-sip[2280]: 144500.368 : INFO : call 3: RTMP server="rtmp://10.106.81.40:1935/test" daemon.info streamer streamer-sip[2280]: 144500.370 : INFO : call 3: Connected to RTMP server daemon.info streamer streamer-sip[2280]: 144500.370 : INFO : call 3: C2 pending - len 1536 daemon.info streamer streamer-sip[2280]: 144500.370 : i call 3: snd: create new chunk stream 2 daemon.info streamer streamer-sip[2280]: 144500.370 : i call 3: snd: create new chunk stream 3 daemon.info streamer streamer-sip[2280]: 144500.370 : INFO : call 3: RTMP sent chunk size of 4096 and connect message daemon.info streamer streamer-sip[2280]: 144500.370 : INFO : call 3: RTMP sent chunk size of 4096 and connect message daemon.info streamer streamer-sip[2280]: 144500.370 : INFO : call 3: RTMP sent chunk size of 5

Verificare la procedura nella configurazione del flusso e configurare correttamente l'URL RTMP nel formato "rtmp://<vBrickBroadcastUsername>:<vBrickBroadcastPassword>@<vBrick IP or FQDN>/live/Name of theStream"

Poiché il CMS Streamer è un client basato su SIP e, come accennato in precedenza, è necessario disporre del routing. Ciò potrebbe causare errori nelle chiamate. Si consideri questo esempio, in cui il Callbridge CMS ha inviato una chiamata in uscita, ma l'operazione non è riuscita con il seguente errore 'timeout transazione - nessuna risposta provvisoria invio INVITE'

2021-06-28 17:37:02.412 Info user 'guest300535034' starting streaming (space 'test') 2021-06-28 17:37:02.413 Info API call leg bc0917df-589c-4628-887d-79481d322fed in call 63f0b174-831e-4a12-b4ee-27186d4162af (API call 00286960-9af9-4d5d-9ca7-20dd40425292) 2021-06-28 17:37:02.413 Info call 44: outgoing SIP call to "demo@streamer.com" from space "test" 2021-06-28 17:37:02.413 Info call 44: configured - API call leg bc0917df-589c-4628-887d-79481d322fed with SIP call ID "7d37a80e-7996-4e8d-aa87-77c9d4729cec" 2021-06-28 17:37:04.482 Info call 42: receiver report 1 interval for rx video 0 = 6113ms (period 6108ms) 00000000 2021-06-28 17:37:22.074 Info call 44: falling back to unencrypted control connection... 2021-06-28 17:37:54.075 Info call 44: ending; local SIP teardown with reason 7 (transaction timeout - no provisional responses sending INVITE) - not connected after 0:52 2021-06-28 17:37:54.075 Info call 44: destroying API call leg bc0917df-589c-4628-887d-79481d322fed 2021-06-28 17:37:54.076 Info streaming call leg for space 'test' disconnected with reason 7 (transaction timeout - no provisional responses sending INVITE)

Verificare le impostazioni delle chiamate in uscita nei server Callbridge CMS per verificare la posizione a cui vengono inviate e se sono impostate correttamente. Verificare inoltre che il profilo di chiamata sia configurato con l'URI del flusso corretto e che lo stesso sia associato a Cospace.

#### Uploader

#### 1. Dettagli Vbrick non corretti.

Èpossibile visualizzare l'errore nel log di Uploader

Jun 27 11:29:27.864 user.info streamer Uploader[1]: Received vbrick response 500 Jun 27 11:29:27.864 user.info streamer Uploader[1]: posting to:

https://sales.vbrick.com:443/api/v1/user/login Jun 27 11:29:47.870 user.info streamer Uploader[1]: Received vbrick response 500 Jun 27 11:29:47.870 user.err streamer Uploader[1]: Failed to initialise Vbrick Client Jun 27 11:29:47.870 user.err streamer Uploader[1]: vbrick returned status code: 500

Assicurarsi di aver configurato le credenziali e la porta corrette per il server vbrick. Accertarsi inoltre che Uploader sia in grado di raggiungere la porta webadmin del callbridge CMS.